## ID Scanner telepítési útmutató 1.4

## Előfeltétel:

64 bites Windows 10

## Telepítés menete:

- 1. Dugd össze a géppel a 3M scannert, kapcsold össze usb kábellel.
- 2. Telepítsd a <u>Chrome Extension</u>-t.
- 3. Csomagold ki a id\_scanner\_64bit\_1.4.zip -et valahova.
- 4. Telepítsd a Document Reader SDK x64 3.7.1.16.msi Nyomj a tovább, tovább tovább, finish-re. Alapértelmezett helyre telepítsd.
- 5. nem rendszergazdai jogokkal (hanem azzal a felhasználóval, amelyik használni fogja a backstage-et) futtasd az install.bat-ot. Itt lehet, hogy engedélyezni kell, hogy ne csak Microsoft Store-ból tudj telepíteni szoftvert a gépre (Anywhere), és a Windows Defender is megpróbálja megakadályozni a futást, itt a More info majd Run anyway -re kell menni.

| ← Settings            |                                                                                                    |
|-----------------------|----------------------------------------------------------------------------------------------------|
| 命 Home                | Apps & features                                                                                                    |
| Find a setting $\rho$ | Choose where to get apps                                                                                                    |
| Apps                  | Installing apps only from Microsoft Store helps protect your device.                                                         |
|                       | Anywhere                                                                                                    |
| IΞ Apps & features    | Anywhere, but let me know if there's a comparable app in the Microsoft Store                                                 |
| i⊐ Default apps       | Anywhere, but warn me before installing an app that's not from the Microsoft Store<br>The Microsoft Store only (recommended) |
| 따 Offline maps        | optional reatures                                                                                                    |
| Apps for websites     | App execution aliases                                                                                                    |
| 다 Video playback      | Search, sort, and filter by drive. If you would like to uninstall or move an app, select it from the list.                   |
|                       | Search this list                                                                                                    |

Telepítés először egy bejegyzést hoz létre a regisztrációs adatbázisban, ami lehetővé teszi a kommunikációt a Chrome Extension-nel. **Ezután szólni fog, hogy most rendszergazdai jogosultságra lesz szüksége**, hogy 2 fájlt bemásoljon a Program Files Gemalto mappájába.

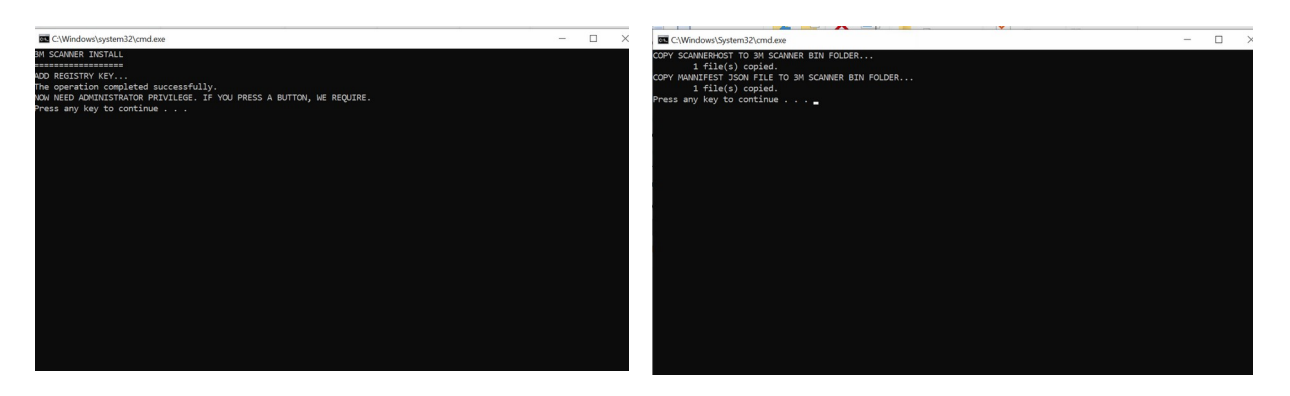

- 6. Ekkor meg kell neki adni a rendszergazdai jogosultságot.
- **7.** Miután lefutott a telepítő, és a **Chrome Extension** is telepítve van a Chromeban az Extension-nel már működnie kell a 3M scannernek. **Le lehet tesztelni** egy személyi igazolvánnyal.
- 8. Készen vagyunk

## Eltávolítás menete:

- 1. Mindenképpen **zárd be** a Chrome-odat.
- Futtasd az uninstall.bat -ot (nem rendszergazdai jogokkal)
  Itt is a Windows Defender lehet, hogy szól, hogy rizikót jelenthet a futás: More info majd Run anyway. A futás közben rendszergazdai jogokat fog kérni, amit meg kell neki adni.
- 3. Ezután a Windows programok eltávolításánál a Gemalto Document Reader SDK x64-et le lehet szedni.
- 4. Távolítsd el a Chrome Extension-t.
- 5. Készen vagyunk.